# AHCA PORTAL PASSWORD RESET INSTRUCTION GUIDE

# Contents

| 1. | Request Password Reset                    | . 2 |
|----|-------------------------------------------|-----|
| 2. | Enter User ID                             | 2   |
| 3. | Answer Security Question                  | 2   |
| 4. | Open Email for Verification Code          | . 4 |
| 5. | Enter Verification Code in Password Reset | . 4 |
| 6. | Create New Password                       | . 4 |

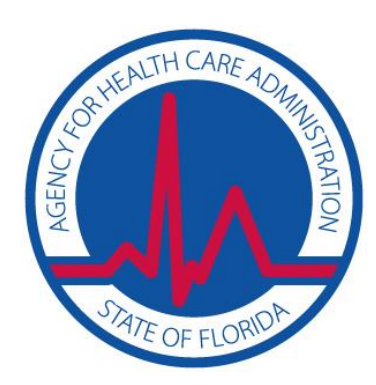

# 1. <u>Request Password Reset</u>

From the AHCA Portal login screen, select **Forgot Your Password?** https://apps.ahca.myflorida.com/SingleSignOnPortal)

| AHCA Portal - Login |                                                                                                    |    |
|---------------------|----------------------------------------------------------------------------------------------------|----|
| This<br>Age<br>info | Portal Login page will allow an authorized user access to external systems maintained by t<br>ncy for Health Care Administration (AHCA) for the purpose of viewing and maintaining<br>rmation. | he |
|                     | AHCA Portal Login                                                                                                    |    |
|                     | User ID:                                                                                                    |    |
|                     | Log In                                                                                                    |    |
|                     | Forgot Your Password?<br>Reset Password Instructions                                                                                                    |    |
|                     | <u>New User Registration</u>                                                                                                    |    |

#### 2. Enter User ID

On the Password Reset screen, enter your User ID and select Next

|                                                                                 | Enter your User ID |
|---------------------------------------------------------------------------------|--------------------|
| User ID<br>Security Question<br>Verification Code<br>Reset Password<br>Complete | User ID:           |
|                                                                                 | Return to Login    |

## 3. Answer Security Question

Enter the answer to your security question and select **Submit**. If you cannot answer your security question, you will NOT be able to recover the password for your account.

| AHCA Portal - Password Reset                                                           |                                                                                                    |
|----------------------------------------------------------------------------------------|----------------------------------------------------------------------------------------------------|
|                                                                                        | Answer Security Question                                                                                              |
| User ID<br><b>Security Question</b><br>Verification Code<br>Reset Password<br>Complete | User ID: <b>sso_reset</b><br>Question: <b>What is the last name of your fifth grade</b><br><b>teacher?</b><br>Answer: |
|                                                                                        | Return to Login                                                                                                    |

Once the security question has been answered successfully, a confirmation page will display informing you that an email has been sent from **noreply@ahca.myflorida.com** to the address of record for the account. **Please check your email.** 

#### Do <u>NOT</u> close the current window. Closing the current window will require you to start the entire Password Reset process over again!

| HCA Portal - Password Reset                                                            |                                                                                                    |
|----------------------------------------------------------------------------------------|----------------------------------------------------------------------------------------------------|
|                                                                                        | Enter Verification Code                                                                                                    |
| User ID<br>Security Question<br><b>Verification Code</b><br>Reset Password<br>Complete | Please do NOT close the current window. Closing the current window will require you to start the entire "Password Reset" process over again.                                                                                                    |
|                                                                                        | Your User ID and Security Question have been confirmed. A verification<br>code has been emailed to you. You will soon receive an email from:<br>noreply@ahca.myflorida.com. The verification code in this email is<br>required to reset your password.<br>If you do not receive an email from us shortly, please check your email<br>spam folder. |
|                                                                                        | The verification code is being sent to: <b>clh***@***ida.com</b><br>Verification Code:                                                                                                    |
|                                                                                        | Next                                                                                                    |
|                                                                                        | Return to Login                                                                                                    |

## 4. Open Email for Verification Code

Open the email from **noreply@ahca.myflorida.com** with the subject **SSO – Verification Code for Password Reset**. Please check your Inbox and SPAM folders.

| Thu 3/23/2017 9:28 AM noreply@ahca.myflorida.com                                                                                                    |
|----------------------------------------------------------------------------------------------------|
| SSO - Verification Code for Password Reset                                                                                                    |
|                                                                                                    |
| To complete your request, please enter the verification code provided below:                                                                                                    |
| Verification Code: SIP75144                                                                                                    |
| When entering your verification code, keep in mind the following:                                                                                                    |
| <ul> <li>Closing the browser will require a new code to be generated.</li> <li>Always use the most recent verification code.</li> <li>All verification codes are case-sensitive.</li> </ul> |

#### 5. Enter Verification Code in Password Reset

Return to the screen requesting your verification code. Copy and paste the verification code into the verification code field and select **Next**.

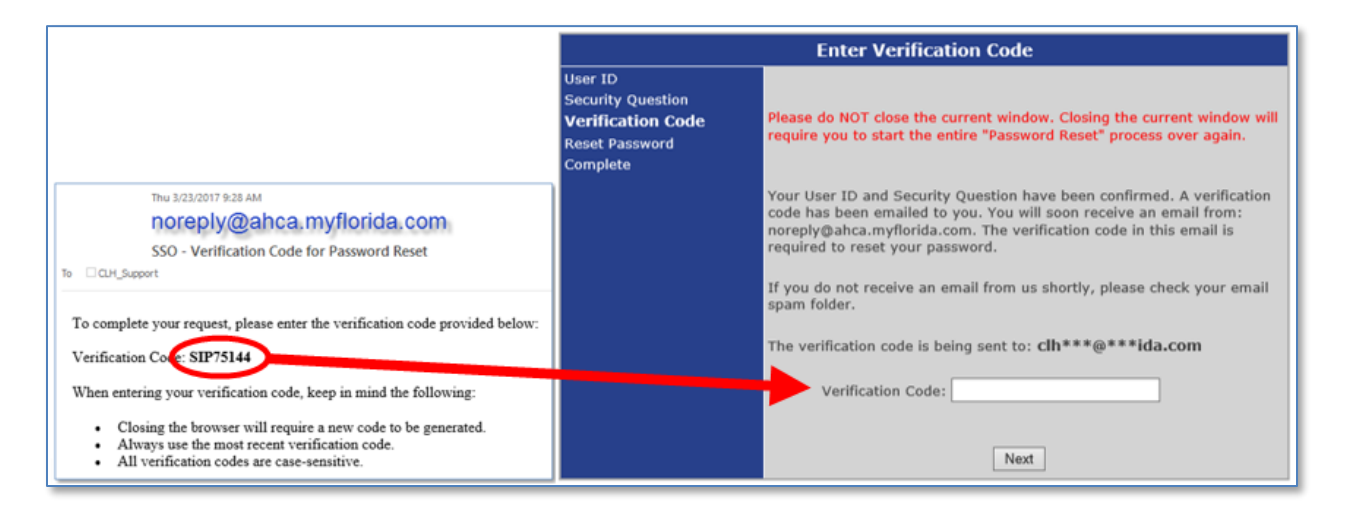

#### 6. Create New Password

Once the verification code has been validated, you will be asked to create a new password for the AHCA SSO Portal based upon the password requirements. Once you create a new password, select **Change Password**.

| AHCA Portal - Password Reset                                                           | Pacet Paceword                                                                                                    |
|----------------------------------------------------------------------------------------|----------------------------------------------------------------------------------------------------|
| User ID<br>Security Question<br>Verification Code<br><b>Reset Password</b><br>Complete | <ul> <li>* New Password:         <ul> <li>(The password must be at least 7 characters and must contain at least one special character e.g., @, #)</li> </ul> </li> <li>* Enter New Password Again:         <ul> <li>Change Password</li> </ul> </li> </ul> |
|                                                                                        | Return to Login                                                                                                    |

A success message will display once you have successfully created a new password. Select **Return to Login** to use the AHCA portal.

| AHCA Portal - Password Reset                                                           |                                |  |  |
|----------------------------------------------------------------------------------------|--------------------------------|--|--|
|                                                                                        |                                |  |  |
|                                                                                        | Completed                      |  |  |
| User ID<br>Security Question<br>Verification Code<br>Reset Password<br><b>Complete</b> | Password changed successfully. |  |  |
|                                                                                        | Return to Login                |  |  |
|                                                                                        |                                |  |  |
|                                                                                        |                                |  |  |